| Corea ON-Line E-Procurement System     통합검색     ▼            |                                                                                               | 검색                                                                    | ·e고객센터                                                            |  |
|--------------------------------------------------------------|-----------------------------------------------------------------------------------------------|-----------------------------------------------------------------------|-------------------------------------------------------------------|--|
| 입찰정보 🍯 수요기관 조달업체                                             |                                                                                               | 나라장티 ź                                                                | 신규이용자 등록 인증서 등록                                                   |  |
| Q 입찰공고검색 조달청계약요청현황                                           | 계약현황                                                                                          | 견적요청검색                                                                | 나라장터 인증서 로그인<br>KONEPS Login                                      |  |
| 07:00 ~ 20:00 사이에는 검색기간을 공고게시일자 최대 6개월, 개찰일<br>어므그브 전체 💙 고고며 | 일자 최대 6개월 까지 가능합니다.(토,                                                                        | 일요일 및 공휴일 제외)                                                         | ■ 지문인식 신원확인 예외적용 로그인 🔽                                            |  |
| 공고/개찰일 공고일 V 2020/01/27 🛗 ~ 2020/02/26                       | 🛗 🔿 최근1개월 🔿 최근37                                                                              | 배월 〇 최근6개월                                                            | · · · · · · · · · · · · · · · · · · ·                             |  |
| 기관명 ③ 공고기관 〇 수요기관                                            | 🔍 참가제한지역 🗠                                                                                    | 현체 🔽 김색                                                               | @ e나라재산 그 이너 도사 자 히                                               |  |
| 공고번호 검색                                                      |                                                                                               | 자세한 검색을 원하시면 🔶                                                        | ·····································                             |  |
| 공지사항 기관별 공지사항 공지사항 대보기                                       | 나라장터서비스                                                                                       |                                                                       | 나라장터 시스템 이용안내<br>9AM~6PM 📮 🖽 1588-0800<br>2010 - 6PM 🔛 21588-0800 |  |
| · MG손해보험 전자보증서 수납 개시 안내 2020/02/26                           | 6 <mark>무가서비스 표준면세서비스 소설수수료 GUIDE-시방서</mark><br>가격정보 일반단가계약 시중거래물품<br>8 <b>Q&amp;A ()</b> FAQ |                                                                       |                                                                   |  |
| · 2020년도 시설공사 발주계획 공고 2020/02/24                             | 법당정보 법령소회 (사 원<br>계약법규해석조회(사 원정당                                                              | 론령 쇼'계약예규 쇼'고시 쇼'<br>제재정보공개 쇼<br>···································· | 💸 나리장터 이용 PC 사양 및 환경설정                                            |  |
| · 코로나19로 인한 MAS계약된'마스크'자체조달 2020/02/21                       | 계약규성검색 (소'계약과성통<br>업종DB 및 근거법규 (소·정부)                                                         | 합공개12*<br>불용품매각정보 <sup>값</sup>                                        | 🟮 나라장터 등록 및 이용가이드                                                 |  |
| ·····································                        |                                                                                               | < 1/2 >                                                               | ▶ 안전입찰 유의사항(오류해결) 안내 ≫<br>> 여체등록안내 > 지문입찰 > 오류조치방법                |  |
|                                                              |                                                                                               |                                                                       | > 세금계산서 > 인지세 > 실적증명서                                             |  |
| 조달청 종합쇼핑몰 벤처나라 상품정보 공사비정보광장 하지판리시스템 하도급지킵이                   | 이 누리장터 물품관리 국유재산 공사원기                                                                         | 가게산 온통조달 e-발주지원 조달정보개방                                                | 지문인식 제조업체를 선택하세요 🔽 확인                                             |  |
| 나라장터알림광장 < >                                                 | ] 제안게시                                                                                        | 판 이사이트링크                                                              | 😼 시설공사 심시과정 공개(턴키,최저가,기술용역 제안평가)                                  |  |
| 공공기관 차량용 위로 및 소규모계장용 위로 나라장터 안전 입찰서비스 (現金) 고담통 글로벌조달장터       |                                                                                               | 😲 불공정행위 신고센터 👿 가격조사 신고센터                                              |                                                                   |  |
| (바로가기 -> 도                                                   |                                                                                               | TIC Procurement Map                                                   | SNS 📑 페이스북 놀 트위터 b 블로그 🚟 유튜브                                      |  |
| 개인정보처리방침 저작                                                  | 권 및 공공데이터 이용경책 🏾 업체등                                                                          | 록변경안내                                                                 | 복 ⅠSO20000원중·수상내역                                                 |  |

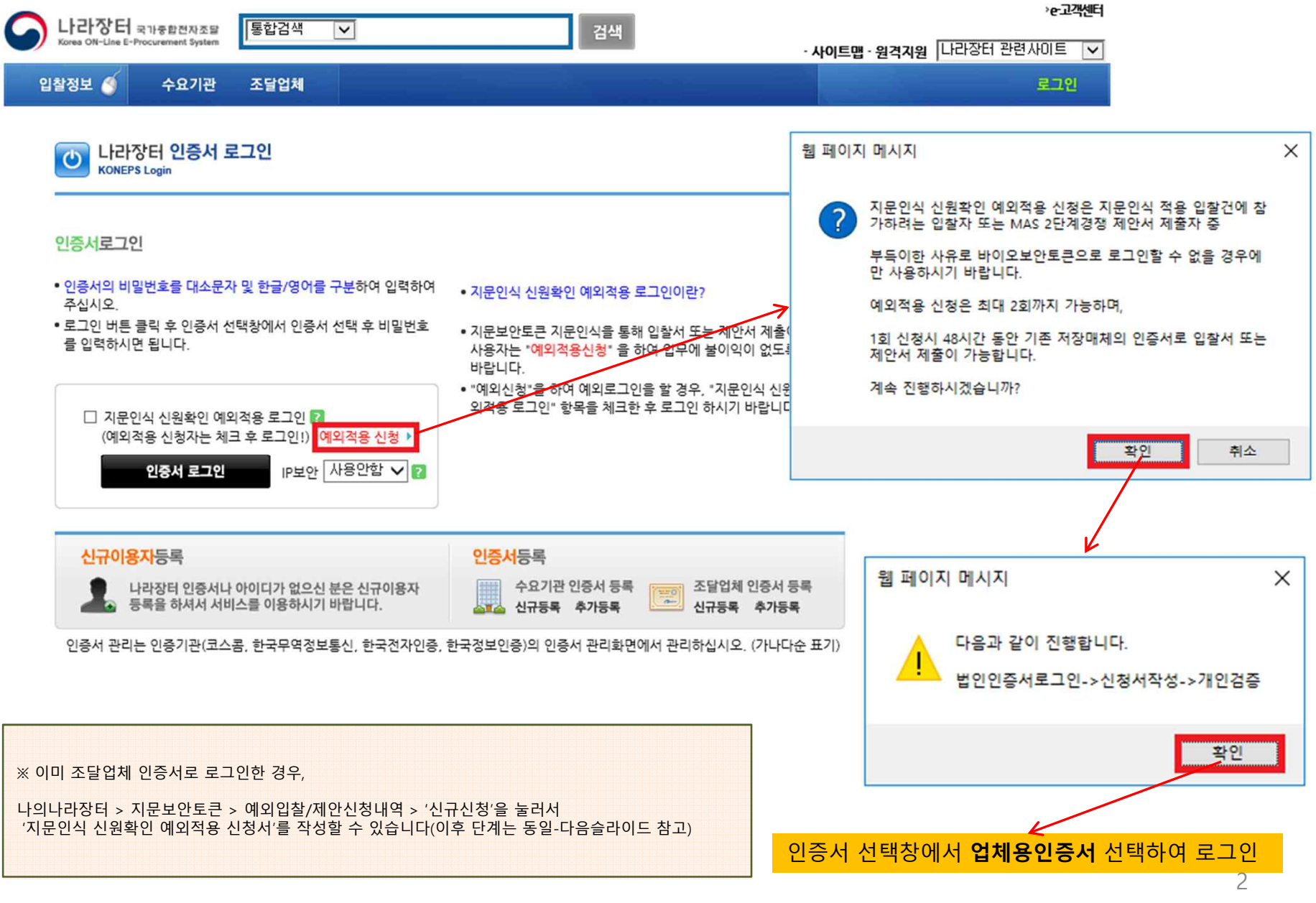

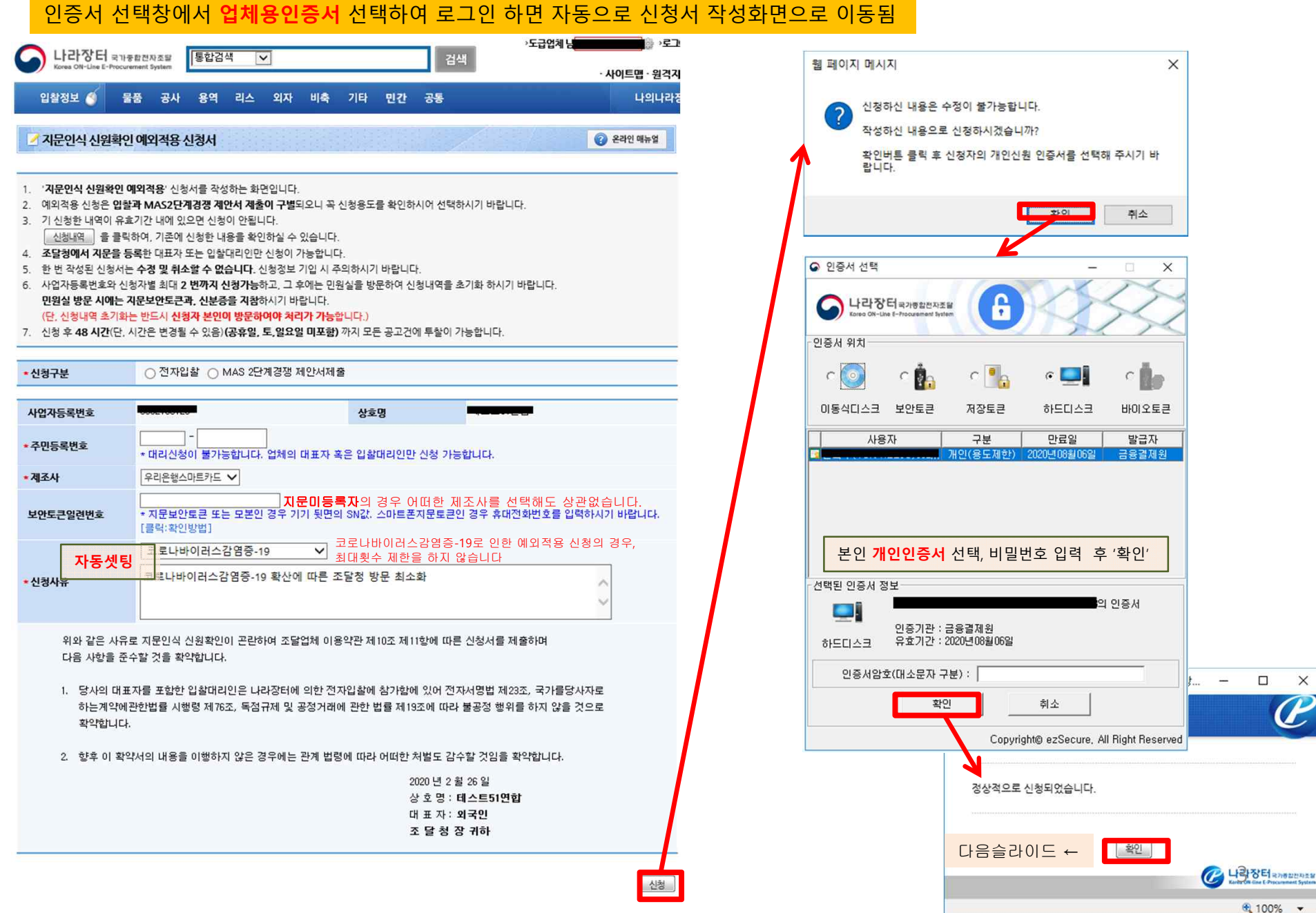

×

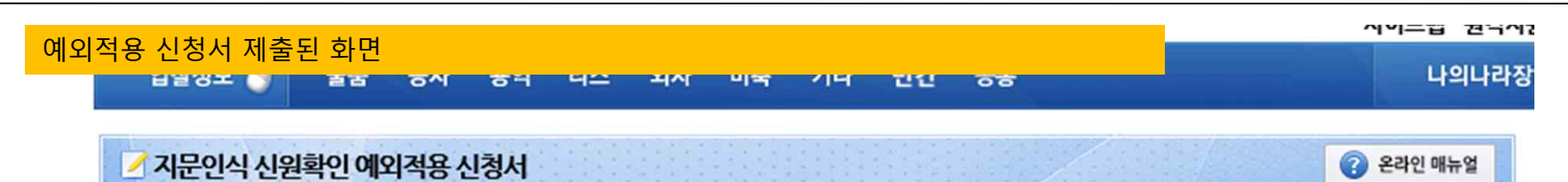

| 신청구분     | 전자입찰                                             |      |                  |
|----------|--------------------------------------------------|------|------------------|
| 사업자등록번호  |                                                  | 상호명  | - 1              |
| 주민등록번호   | - *****                                          | 제조사  |                  |
| 신청일시     | 2020/02/26 16:54                                 | 유효일시 | 2020/02/28 16:54 |
| 보안토큰일련번호 |                                                  |      |                  |
| 신청사유     | 코로나바이러스감염증-19<br>코로나바이러스감염증-19 확산에 따른 조달청 방문 최소화 |      |                  |

위와 같은 사유로 지문인식 신원확인이 곤란하여 조달업체 이용약관 제10조 제11항에 따른 신청서를 제출하며 다음 사항을 준수할 것을 확약합니다.

- 당사의 대표자를 포함한 입찰대리인은 나라장터에 의한 전자입찰에 참가함에 있어 전자서명법 제23조, 국가를당사자로 하는계약에관한법률 시행령 제76조, 독점규제 및 공정거래에 관한 법률 제19조에 따라 불공정 행위를 하지 않을 것으로 확약합니다.
- 2. 향후 이 확약서의 내용을 이행하지 않은 경우에는 관계 법령에 따라 어떠한 처벌도 감수할 것임을 확약합니다.

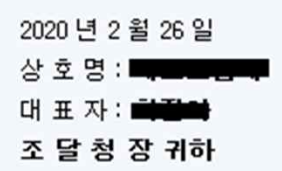

목록

# \* 나라장터 지문인식 신원확인 예외적용자 로그인

| C 나라장터 국가중합전자조달 통합검색 ✓                                                                                                    | 검색                                                                                                    | >e-고객센터                                                                                                    |
|----------------------------------------------------------------------------------------------------|----------------------------------------------------------------------------------------------------|----------------------------------------------------------------------------------------------------|
| 입찰정보 🕥 수요기관 조달업체                                                                                                    | 나라장                                                                                                    | ·사이트맵·원격지원 나라장터 관련사이트 ▼<br>터 소개 신규이용자 등록 인증서 등록                                                                          |
| Q         입찰공고검색         조달청계약요청현황           07:00 ~ 20:00 사이에는 검색기간을 공고게시일자 최대 6개월, 개월                                                                                                    | 계약현황 견적요청검색<br>입자 최대 6개월 까지 가능합니다.(토 입요일 및 공휴일 제외)                                                                                                    | 나라장터 인증서 로그인<br>KONEPS Login                                                                                             |
| 업무구분 전체 💙 공고명<br>공고/개찰일 공고일 💙 2020/01/27 🛗 ~ 2020/02/2                                                                                                    | 6 🛗 O 최근1개월 O 최근3개월 O 최근6개월                                                                                                    | <ul> <li>▲ 시문인식 신원확인 예외식용 도그인</li> <li>▲ 제안서<br/>평가, 평가위원</li> <li>수요기관</li> </ul>                                       |
| 기관명 ● 공고기관 ○ 수요기관<br>공고번호 검색                                                                                                    | 집 참가제한지역 전세 ♥ 검색 전색 자세한 검색을 원하시면 ➡                                                                                                    | 벤처나라 등록 상품<br>공공구매 제도 안내                                                                                                 |
| 공지사항         기관별 공지사항         공지사항 여보기           · MG손해보험 전자보증서 수납 개시 안내         2020/02/24           · 혁신장터 운영·관리규정 및 이용약관 제정 알         2020/02/24           · 2020년도 시설공사 발주계획 공고         2020/02/24           · [알림] 나라장터 시스템 점검에 따른 서비스         2020/02/24           · 코로나19로 인한 MAS계약된'마스크'자체조달         2020/02/24 | 나라장터서비스       표준연계서비스 조달수수료 GUIDE-시방서         가격정보       일반단가계약 시중거래물품         법령정보       법령조회 값 훈령 값 계약예규 값 고시 값         계약법규해석조회 값 부정당제재정보공개 값         계약규정검색 값 계약과정통합공개 값         입종DB 및근거법규 값 정부불용품매각정보 값                                                                                                    | 나라장터 시스템 이용안내 교 1588-0800<br>9AM~6PM 인 042-610-1200<br>양 Q&A · FAQ 교 메일문의<br>양 나라장터 이용 PC 사양 및 환경설정<br>아내라장터 등록 및 이용가이드  |
| □ 나라장터관련사이트                                                                                                    | > 업체등록안내     > 지문입찰     > 오류조치방법       > 세금계산서     > 인지세     > 실적증명서                                                                                                    |                                                                                                    |
| 나라장터알림광장 < ><br>강공기관 차량용 우루 및 소규모개장용 우루<br>· 공동구매'서비스 안내<br>비포기기 →                                                                                                    | I 제안게시판       I 사이트링크         더 안전 입찰서비스       Image: Comparison of the sector of the sector | 나설공사 심사과정 공개(턴키,최저가,기술용역 제안평가)         ♥ 불공정행위 신고센터         ♥ SNS         페이스북         ▶ 특위터         ▶ 블로그         ※ 유튜브 |
| 개인정보처리방침 저                                                                                                    | 👺 IS020000인즁·수상내역                                                                                                    |                                                                                                    |
| ╱ 25208 대처관역시 서구 체사로 189 (두사도 920) 정보대처치사 3도 대표처하 · 1588-0800                                                                                                    |                                                                                                    | 나라장터 연계기관 🔽 이동                                                                                                    |

5

인증서 관리는 인증기관(코스콤, 한국무역정보통신, 한국전자인증, 한국정보인증)의 인증서 관리화면에서 관리하십시오. (가나다순 표기)

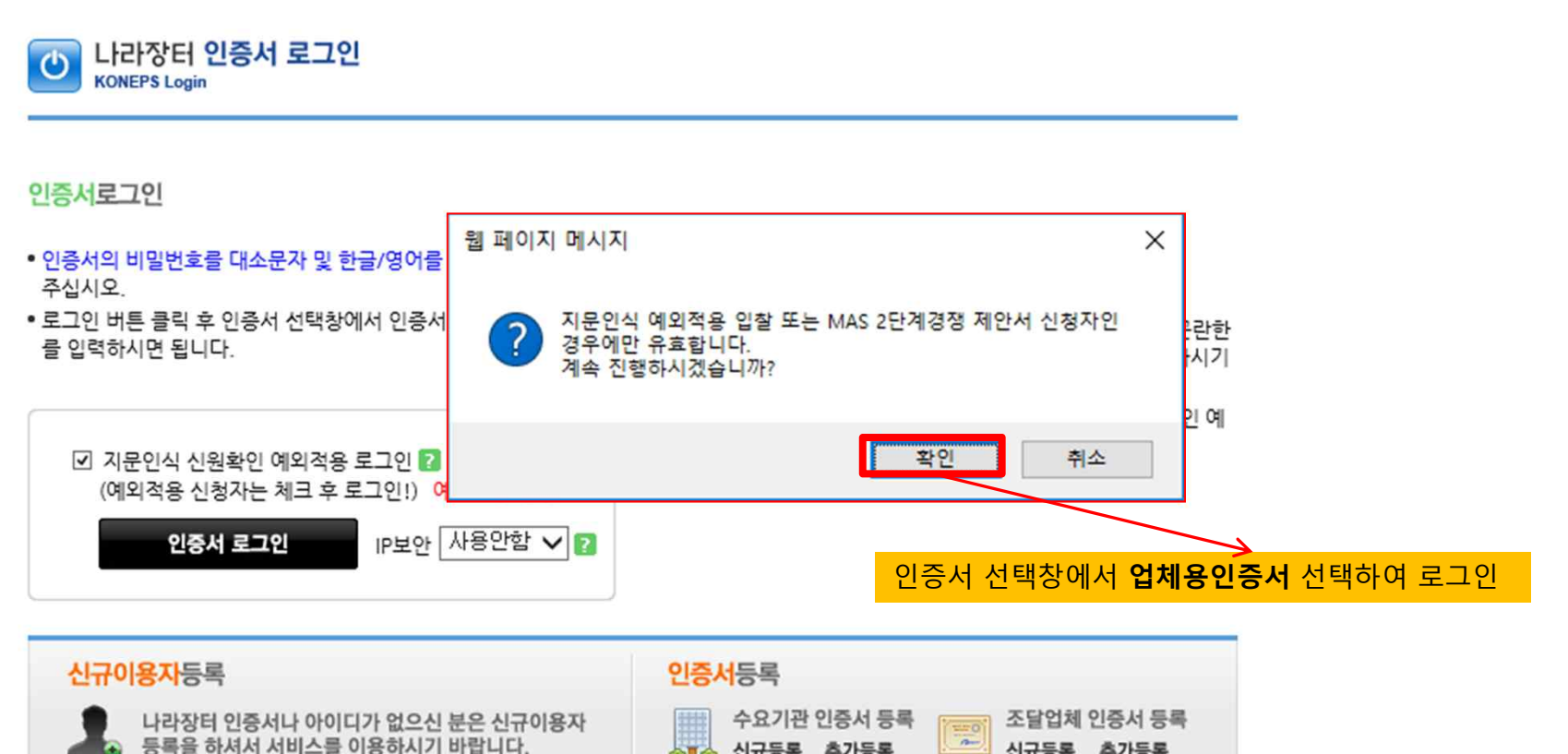

실패실 신규등록 추가등록

신규등록 추가등록

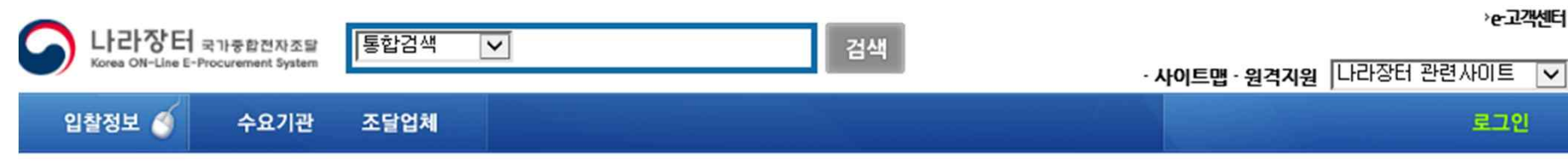

등록을 하셔서 서비스를 이용하시기 바랍니다.

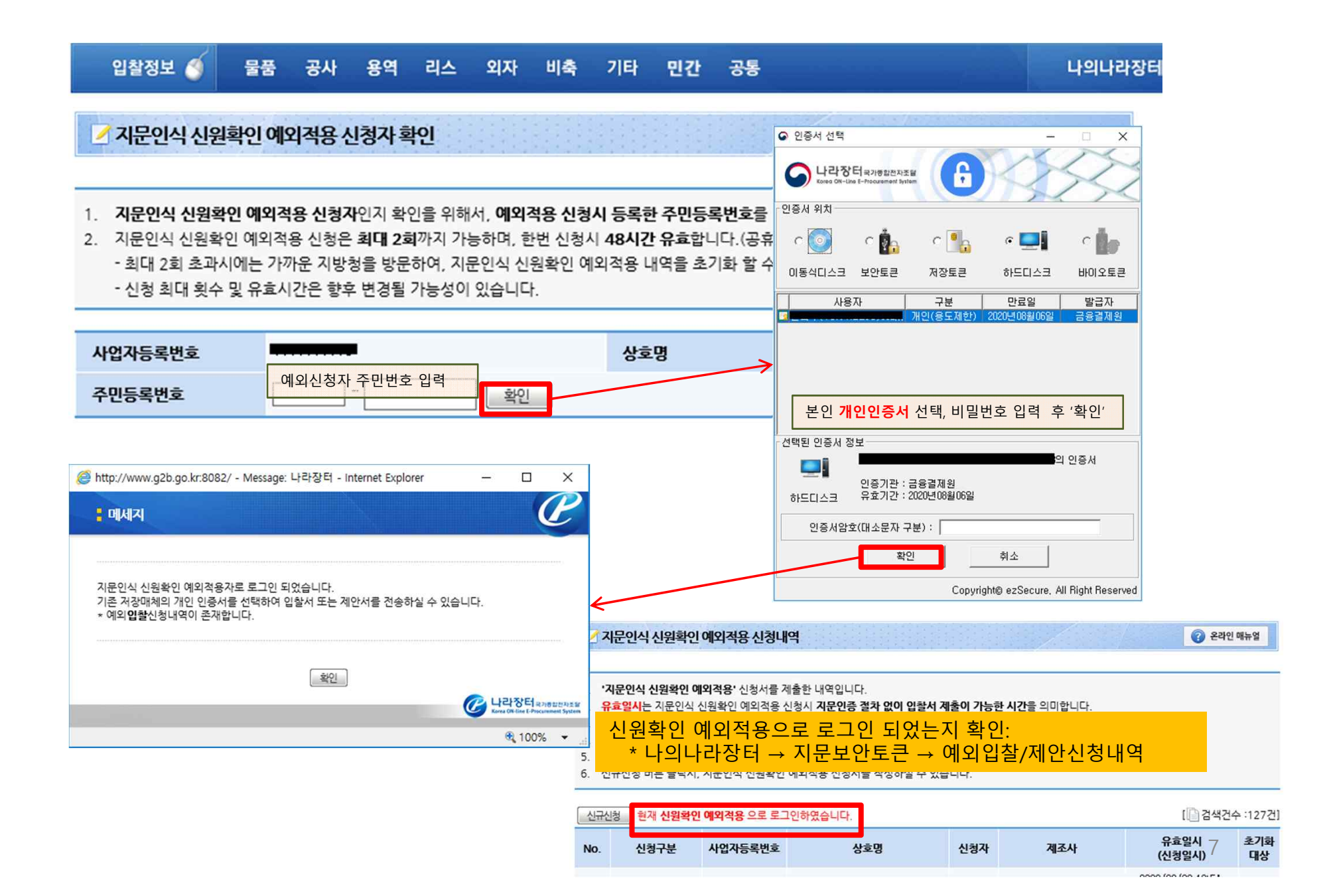

#### 1. 지문인식 신원확인 예외신청 후 신원확인 **예외적용자로 로그인하지 않은 경우, '지문투찰'적용건은 투찰할 수 없습니다(**아래 차단문구 참고)

| 🎒 http://www.g2b.go                 | .kr:8081/ - Message: 나라장려 - Internet Explorer                                                          |        |                                           | ×                       |
|-------------------------------------|----------------------------------------------------------------------------------------------------|--------|-------------------------------------------|-------------------------|
| : 메세지                               |                                                                                                    |        |                                           | P                       |
|                                     |                                                                                                    |        |                                           |                         |
| 해당공고는 지문인4<br>현재 바이오보안토린<br>기 바랍니다. | <b>닉후 투촬이 가능합니다.</b><br><sup>프</sup> 이 아닌 다른 저장매체를 선택하여 로그인 하였습니다. 로그아웃 후 바이오보안토큰으로 지문인식               | ¦을 한 뒤 | 로그인하                                      | 시                       |
| 만약 지문인식으로 :<br>지문인식 신원확인 (          | 로그인이 불가 시 <u>지문인식 신원확인 예외적용 신청서</u> 를 작성한 후 투찰에 참여하실 수 있습니다.<br><u>계외적용 신청서</u> 는 로그인 화면에서 작성할 수 있습니다. |        |                                           |                         |
| <b>이미 신원확인 예외</b><br>로그인 화면에서 '신    | <b>적용 신청서를 작성하신 경우.</b><br>원확인 예외적용 로그인 <sup>,</sup> 체크를 하시고 로그인 버튼을 클릭하시기 바랍니다.                       |        |                                           |                         |
| 지문보안입찰에 대한                          | 한 설명은 [나라장터]-[이용가이드]-[지문인식전자입찰안내]에서 제공됩니다.                                                             |        |                                           |                         |
|                                     | 확인                                                                                                    |        |                                           |                         |
| 1                                   |                                                                                                    | C 4    | 라장터 <sub>R2</sub><br>na 0%-Gine L-Princip | 영 입전 Fa 및<br>ement Syst |
|                                     |                                                                                                    |        | <b>a</b> 100%                             | -                       |

### 2. 신원확인 예외적용자로 로그인하여 '지문투찰' 적용건에 투찰하는 경우, **투찰과정 중 개인인증서로 신원확인 하는 단계**가 있으므로 반드시 개인인증서를 소지하시기 바랍니다.